# 國立南投高商 113 學年度第一學期社團活動實施辦法

- 一、目的:適應學生個別差異,發展學生才能,充實生活內涵,以促進學生身心平衡,同時增進自我認識, 加強品德實踐,培養學生服務精神領導能力,擴大學生視野胸襟及團隊合作能力。
- 二、實施對象:凡本校學生均須依興趣專長參加一個社團活動,並以一學年為原則;若志趣不合,得於轉社 辦理期間,申請轉社,上下學期各一次,每人每學期以一次為限。
- 三、活動時間: 09/25、10/09、10/23、11/06、11/20、12/18、114/01/08 週三第5、6節,共7次。
- 四、注意事項:
  - 1.113 學年第1學期採線上系統選社,選定之後除少數特定社團外,為一整學年之社團,第2學期增列少 數學術性社團,並接受學生紙本轉社申請。
  - 每位學生限選一項社團,社團時間不得無故缺席,違者以曠課論,屢勸不聽者將依學校獎懲規定處置。
  - 3.各社團之校外活動需向學務處申請核准,不可擅自主張或私自行動,以確保學生安全。
  - 4.因各社團成員異動,第一次社團活動請各指導老師確認社長及社團幹部之名單,以利社團業務推動。
  - 5.每次上課請老師確實點名(線上點名)與管理,準時上下課並詳實填寫社團活動紀錄簿,每次活動後請社 長送回學務處備查。
- **五、社團指導教師及活動場地如下表(**各社團使用場地後,應立即恢複原狀,同時保持環境整潔)。

| 類別  | 編號 | 社團名稱         | 活動地點                     | 指導老師  | 備註/ 注意事項                     |
|-----|----|--------------|--------------------------|-------|------------------------------|
| 學藝  | 1  | 茶藝文創社        | 茶藝教室                     | 胡宗賢老師 | 表現優異可優先擔任茶藝<br>文創體驗輔導員       |
| 性社  | 2  | EngJoy 英橋社   | 電7教室                     | 余純奇老師 | 優先參加大手牽小手相關<br>國際交流活動        |
| 12  | 3  | 愛情文學研究社      | 道 201                    | 劉致穎老師 | 從文學中認識愛情                     |
| 技藝  | 4  | 漫畫研習社        | 道 202                    | 劉瑞光老師 | 對於漫畫研究和繪製有興<br>趣的你千萬不能錯過     |
| 性社  | 5  | 創意拼布社        | 道 203                    | 陳琇宜老師 | 需繳交材料費 300 元,用<br>巧手拼出自己的作品! |
|     | 6  | 互動科技研習社      | 電9教室                     | 梁仕炘老師 | 一窺電子商城的奥秘~                   |
|     | 7  | 育德童軍         | 司令台(雨備- <b>道 302</b> )   | 塗俊彥老師 | 學習童軍團康輔導技巧                   |
| 服務  | 8  | 春暉社          | 道 204                    | 楊 日老師 | 走出校園,關懷弱勢,進<br>一步給予協助和陪伴     |
| 性儿面 | 9  | 同青社          | 展能教室(明遠樓 B1)             | 姚羿飛老師 | 關懷銀髮長輩愉快互動                   |
| 杠图  | 10 | 投商志工隊        | 德新樓前 (雨備- <b>道 303</b> ) | 楊志潔老師 | 志工服務學習時數填滿滿<br>的最佳選擇         |
|     | 11 | 吉他社          | 道 205                    | 張伯丞老師 | 需自行購買樂器                      |
|     | 12 | 藍鵲管樂團        | 樂隊教室                     | 溫元昌老師 | 除社團時間外,尚須利用<br>課餘時間練習        |
|     | 13 | 創意魔術益智方塊社    | 道 206                    | 陳豊岳老師 | 學習破解各式魔術方塊                   |
| 益   | 14 | 創意氣球社        | 道 301                    | 楊順富老師 | 發揮創意的好舞台, 需酌<br>收材料費 300 元   |
| 智   | 15 | 電影戲劇賞析社      | 護理教室                     | 劉軒廷老師 | 一起討論電影/戲劇的奧秘                 |
| 康樂  | 16 | 街舞社          | 韻律教室                     | 周鈺涵老師 | 舞出青春活力!社員須共同<br>分攤外聘師資費用     |
| 性社團 | 17 | 彈跳運動社(上限10人) | 自主學習教室(道慈 B1)            | 邱曉惠老師 | 有氧運動,可提高下半身<br>力量、增加骨密度喔!    |
|     | 18 | 排球社          | 排球場(雨備- <b>道 304</b> )   | 林長青老師 | 上限16人                        |
|     | 19 | 籃球社          | 籃球場(雨備-道 305)            | 吴鎮安老師 | 上限 20 人                      |
|     | 20 | 羽球社          | 羽球場(雨備- <b>道 306</b> )   | 蕭惠萍老師 | 上限16人                        |
|     | 21 | 桌球社          | 桌球室                      | 林秀蘭老師 | 上限16人                        |

| 三級定術性社團 | 22 | 會計計概研究社         | 道 501(商三1) | 賴佑婷老師<br>鄭夙妙老師 |       |
|---------|----|-----------------|------------|----------------|-------|
|         | 23 | 數學財報分析研究社       | 道 502(商三2) | 連惠雅老師<br>李汶蓉老師 |       |
|         | 24 | 乙級會計資訊證照究<br>研社 | 電3教室       | 梁青惠老師          |       |
|         | 25 | 計概進階研習社         | 道 504(資三1) | 李振祥老師          |       |
|         | 26 | 精進數學研究社         | 道 503(國三1) | 林怡如老師          | 三年級限定 |
|         | 27 | 數學應用研究社         | 道102(資三2)  | 蔡侑霖老師          |       |
|         | 28 | 會計經濟時事研究社       | 道 505(電三1) | 李汶蓉老師<br>許靜宜老師 |       |
|         | 29 | 應用英文研究社         | 道 401(應三1) | 黄巧燕老師          |       |
|         | 30 | 英數研習社           | 道 402(應三2) | 曾芳蓮老師<br>張進成老師 |       |
|         | 31 | 乙級軟體檢定研究社       | 電2教室       | 江佩珊老師          |       |

# 113 學年度學生線上選社流程

※請同學務必於 9/5 星期四,下午 5:00 前完成選社。

1. 打開學校首頁,並下拉右邊「網路服務」下方,點選「投商智慧校園」

或網址: <u>https://shcloud6.kl2ea.gov.tw/PNTCVNTCT/Auth/Auth/CloudLogin?sys=Auth</u>

→ 點選「學生」身份

→ 帳號:學號

#### → 密碼:身份證字號

| < → C △ ●    | shcloud6.k12ea.gov.tw/PNTCVNTCT/Auth/ | Auth/CloudLogin                      |                      |                      | @ ☆     | 🛛 💿 25%  |
|--------------|---------------------------------------|--------------------------------------|----------------------|----------------------|---------|----------|
| 建業的網站 A [請登) | N] Ġ 登入 - Google 帳戶 😾 Yahoo哥摩 Ġ G     | cogle 🕑 投商 📝 差勤系統 🚱 曽                | 仁青年關懷基全會 🚯 敦商部全國高级中等 | 🧾 信權數位評問 谢 直线系统 🔇 登入 | -智慧校園平台 | 1        |
|              |                                       | Els-                                 |                      |                      |         |          |
|              | 雲端登入                                  | 「八」「」<br>資訊有限公<br>Masser Vitament Co |                      |                      |         |          |
| (            | 學生 教師                                 | 家長                                   | (11)                 |                      |         | $\wedge$ |
|              |                                       |                                      |                      |                      | 8       |          |
|              | 南投縣                                   | •                                    |                      |                      |         |          |
|              | 南投高商                                  | *                                    |                      |                      |         |          |
|              | a second a second                     |                                      |                      |                      |         |          |
|              | 請輸入帳號                                 |                                      |                      |                      |         |          |
|              | 請輸入密碼                                 | 8                                    |                      |                      |         |          |
|              | □ 保持登人(公用電腦請勿勾選)                      |                                      |                      |                      |         |          |
|              |                                       |                                      |                      |                      |         |          |
|              | 晉入                                    |                                      |                      |                      |         |          |
|              |                                       |                                      |                      |                      |         |          |
|              |                                       |                                      |                      |                      |         |          |
|              |                                       |                                      |                      |                      |         |          |
|              |                                       |                                      |                      |                      |         |          |

| ●●● 班級 座號 号                           | ۵ <u>4</u>                                                                             |        |   |                             | (文) 校園公告 | <b>人</b><br>訊息中心 |
|---------------------------------------|----------------------------------------------------------------------------------------|--------|---|-----------------------------|----------|------------------|
| 線上查詢系統                                |                                                                                        |        |   |                             | ,待辦事項    |                  |
| ↓ 報表下載                                |                                                                                        |        |   |                             | 目前無待辦事項  | Į                |
| 線上查詢-學生資料                             |                                                                                        |        |   |                             |          |                  |
| <b>旦</b> 學生基本資料                       | 司 成績查詢                                                                                 | : 缺曠統計 |   | <b>空</b> 德育獎懲               |          |                  |
| · · · · · · · · · · · · · · · · · · · | 異動紀錄                                                                                   |        |   |                             |          |                  |
| 線上查詢-學生資料管理                           |                                                                                        |        |   |                             |          |                  |
| 四月 個人自傳輸入                             | 基本資料輸入                                                                                 | 輔導資料輸入 |   |                             |          |                  |
| 系統清單                                  |                                                                                        |        |   |                             |          |                  |
| 新學習歷程系統<br>2.2. 紀錄學生的學習軌跡及表現          | <b>線上請假系統</b><br>申請及查詢請假狀                                                              | 危      |   | <b>線上點名系統</b><br>線上進行點名作業   |          |                  |
| <b>線上選課系統</b><br>線上進行選課並查看結果          | 學習預警系統<br>針對學生的補救措                                                                     | 章 方恒   |   | <b>線上重補修報名系統</b><br>重補修科目報名 |          |                  |
| <b>線上課表查詢</b><br>查詢課程資訊               | ₩<br>■<br>■<br>■<br>■<br>#<br>#<br>#<br>#<br>#<br>#<br>#<br>#<br>#<br>#<br>#<br>#<br># | 神      | + |                             |          |                  |

2. 點選下方「線上選社系統」

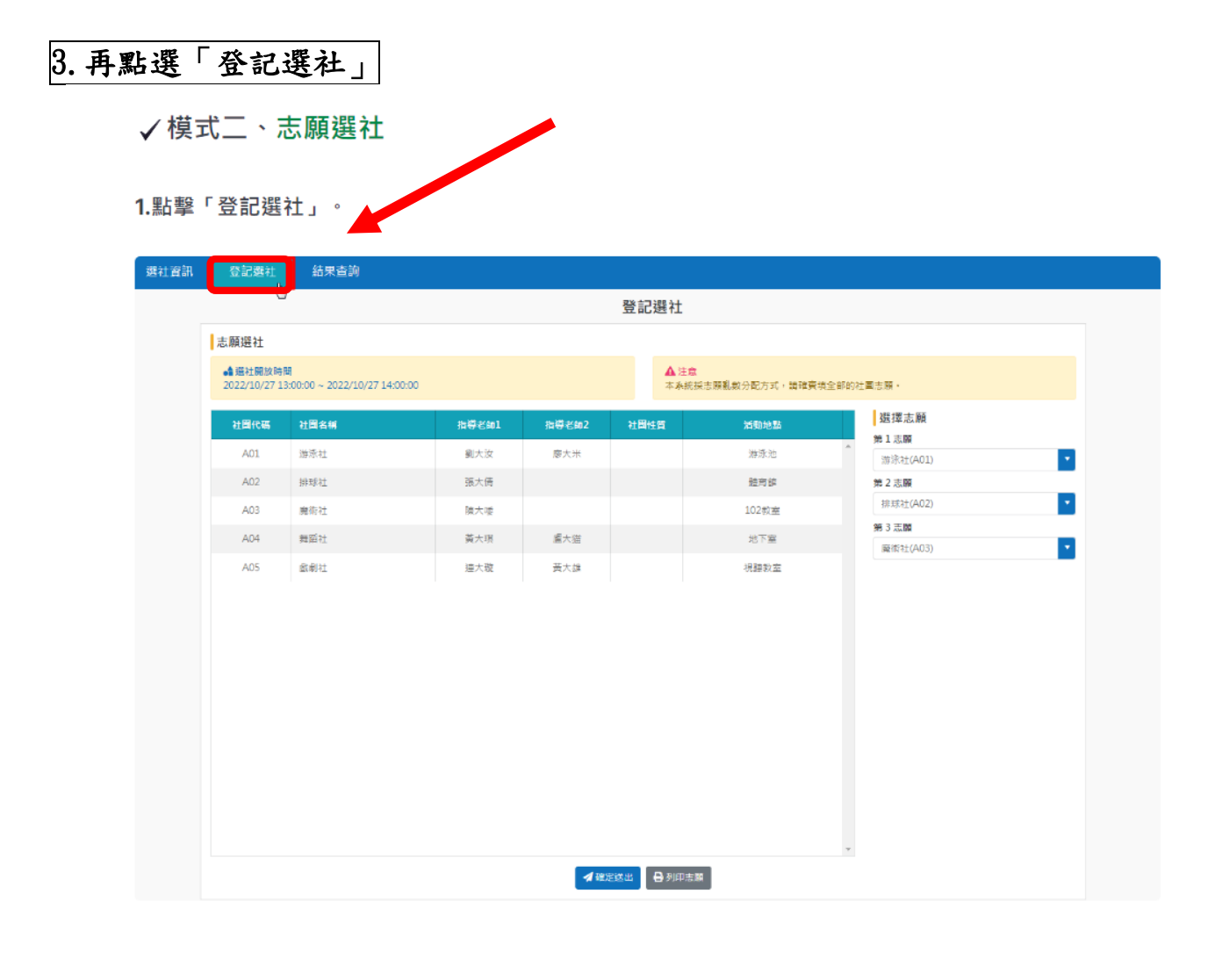

#### 4. 網頁右邊,依志願順序,填上想選擇的社團:共8個社團,務必全部填上,

## 才能送出!!!

2.依照志願順序,填上想選擇的社團。

|                         |                                    |       |       | 登記選社        |               |                  |
|-------------------------|------------------------------------|-------|-------|-------------|---------------|------------------|
| 志願選社                    |                                    |       |       |             |               |                  |
| ● 攝社開放時<br>2022/10/27 1 | M<br>2:00:00 ~ 2022/10/27 15:00:00 | )     |       | ▲注意<br>本系統探 | 志願亂數分配方式,語確實想 | F全部的社團主顧。        |
| 社開代碼                    | 社開名積                               | 指導老師1 | 指導老師2 | 社開性質        | 活動地點          | 選擇志願             |
| A01                     | 游泳社                                | 劉大汝   | 廖大米   |             | 游泳池           | 第1志願<br>法注対(A01) |
| A02                     | 排球社                                | 張大倩   |       |             | 短方的           | 第2志願             |
| A03                     | 魔術社                                | 陳大喽   |       |             | 102教室         | 排现社(A02)         |
| A04                     | 舞蹈社                                | 薰大現   | 盧大猫   |             | 地下室           | 第3志期             |
| A05                     | 戲劇社                                | 連大職   | 黃大雄   |             | 視聽教室          | (CON)            |
|                         |                                    |       |       |             |               | 共選8個             |
|                         |                                    |       |       |             |               |                  |

### 5. 志願選擇完後,點選「確定送出」,請確認出現「儲存成功」的彈跳視窗,才為登

記成功。

3.志願選擇完畢後,點擊「確定送出」,出現"儲存成功"的彈跳視窗,即登記成功。

| 資訊 | 登記選社                                                  | 結果查詢 |       |       |              |               |               |
|----|-------------------------------------------------------|------|-------|-------|--------------|---------------|---------------|
|    |                                                       |      |       |       | 登記選社         |               |               |
|    | 志願選社                                                  |      |       |       |              |               |               |
|    | ▲ 鑽社開放時間<br>2022/10/27 12:00:00 ~ 2022/10/27 15:00:00 |      |       |       | ▲注意<br>本永統採  | 志願亂做分配方式,請確實该 | 全部的社園志願。      |
|    | 社團代碼                                                  | 社園名稱 | 指導至約1 | 指導老師2 | 社圖性質         | 活動地點          | 選擇志願          |
|    | A01                                                   | 游泳社  | 劉大汝   | 廖大米   |              | 游泳池           | 》游泳社(A01)     |
|    | A02                                                   | 排球社  | 張大倩   |       |              | 壁网络           | 第2志職          |
|    | A03                                                   | 廠術社  | 陳大硕   |       |              | ×             | 排版社(A02)      |
|    | A04                                                   | 舞蹈社  | 黃大琪   |       |              |               | 第3志願          |
|    | A05                                                   | 戲劇社  | 連大職   |       | $\checkmark$ |               | 101111-1(NO3) |
|    |                                                       |      | L     |       | 優存成功!!<br>審認 |               |               |
|    |                                                       |      |       |       |              |               |               |